## **Comment changer le niveau d'un élève ?**

Lors de la saisie dans ONDE des informations dans la dossier d'un élève vous avez peut-être commis une erreur dans le niveau de classe de l'élève. Cette fiche est faite pour vous guider à modifier le niveau de classe d'un élève.

Sur la page d'accueil, l'onglet Élève vous permet d'accéder à la partie : « Répartition » puis « Gestion du niveau des élèves ».

| Liberd - Egaliti - Franceiti<br>République Française | MINISTÈRI<br>DE L'ÉDUCATION NA<br>DE L'ENSEIGNEMENT<br>ET DE LA RECHI | 5<br>TTIONALE,<br>SUPÉRIEUR<br>BRCHE     | Outil numérique p                         | Dur la direction                  | E                            |              | Aide   Documentation   ARENA   Quitter                                                 |
|------------------------------------------------------|-----------------------------------------------------------------------|------------------------------------------|-------------------------------------------|-----------------------------------|------------------------------|--------------|----------------------------------------------------------------------------------------|
|                                                      | ACCUEIL                                                               | <u></u>                                  | ÉCOLE                                     | 24                                | ÉLÈVES                       | ≣            | LISTES & DOCUMENTS                                                                     |
| 👥 Ré                                                 | partition                                                             | 1                                        |                                           |                                   | Applicati                    | ion directeu | ur pour l'établissement : 0600369A - JEAN MACE - Beauvais > Retour à l'application IEN |
| Gestio                                               | n du niveau                                                           | des élèv                                 | /es                                       |                                   |                              |              |                                                                                        |
| <ul> <li>Gérer le</li> <li>Gérer le</li> </ul>       | e niveau des élève<br>e niveau des élève                              | s admis acce<br>s admis acce             | ptés et admis déf<br>ptés au titre de l'a | nitifs au titre<br>innée scolaire | e de l'année scolai<br>e N+1 | ire en cours |                                                                                        |
| Gestio                                               | n collective                                                          |                                          |                                           |                                   |                              |              |                                                                                        |
| Affectati<br>Affectati<br>Affectati                  | on permanente<br>on temporaire<br>on dans un gro                      | dans une d<br>dans un reg<br>upe d'ensei | classe<br>groupement ou<br>ignement       | UPE2A                             |                              |              |                                                                                        |
| Gestio                                               | n individuel                                                          | le                                       |                                           |                                   |                              |              |                                                                                        |
| Gestio                                               | n des autori                                                          | sations (                                | d'accès au d                              | ossier d                          | e l'élève en                 | vue d'af     | ffecter temporairement un élève dans une autre école                                   |
| Édition                                              | de listes d'                                                          | élèves                                   |                                           |                                   |                              |              |                                                                                        |

Sur la page de gestion du niveau de l'élève, il faut saisir le nom de l'élève concerné et cliquer sur la loupe pour lancer la recherche.

| ACCUEIL                                 | ÉCOLE                     | ÉLÈVES                                                   | EISTES & DOCUMENTS                                        |                                                       |
|-----------------------------------------|---------------------------|----------------------------------------------------------|-----------------------------------------------------------|-------------------------------------------------------|
| Répartitio<br>Recherche d'él            | n > Gestion du I<br>lèves | Application<br>Application<br>Application<br>Application | n directeur pour l'établissement : 0600369A - JEAN M<br>S | ACE - Beauvais > Retour à l'application IEN<br>Retour |
| Année scolaire<br>2016-2017 •<br>Classe | Niveau                    | em .                                                     | Prénom                                                    | Cycle                                                 |
|                                         |                           |                                                          |                                                           |                                                       |

Circonscription Beauvais Sud

Une fois l'élève retrouvé, vous devez cocher la case devant son nom et devant le niveau pour pouvoir modifier le niveau de l'élève à l'aide du menu déroulant.

| Recherche d'élè                              | n > Gestion d<br>èves | u niveau des élèves |          |            |              | Retour |
|----------------------------------------------|-----------------------|---------------------|----------|------------|--------------|--------|
| Année scolaire IN<br>2016-2017 •<br>Classe N | NE                    | Nom<br>romain       | Prénom   |            | Cycle        | Q      |
| 🗌 Tous 🔺 Nom 🔻                               |                       | 🔺 Prénom 🔻          | Sexe     | Né(e) le   | Niveau/Cycle |        |
|                                              | TIN                   |                     |          |            |              |        |
|                                              | IIIN                  | Shännä              | F        | 01/12/2011 | GS           |        |
| registrements 1 à 1 sur 1 tro                | ouvé(s)               | Shānnā              | F        | 01/12/2011 | GS           |        |
| registrements 1 à 1 sur 1 tro                | ouvé(s)               | Shānnā              | F<br>• * | 01/12/2011 | GS           |        |

Pour finir, vous devez valider le changement. Une fenêtre « Pop up » doit s'ouvrir et vous invite à confirmer celui-ci. Attention, certains navigateurs internet bloquent l'ouverture de cette fenêtre. Il faut alors autoriser l'ouverture de cette fenêtre.

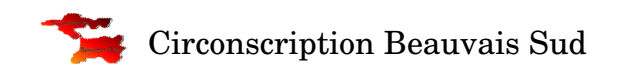